## ਪੰਜਾਬ ਸਕੂਲ ਸਿੱਖਿਆ ਬੋਰਡ

## (ਰਜਿਸਟ੍ਰੇਸ਼ਨ ਸ਼ਾਖਾ)

## (ਜਰੂਰੀ ਸੁਚਨਾ)

## ਵਿਸ਼ਾ: ਸਕੂਲ ਪੱਧਰ ਤੇ NSQF ਵਿਸ਼ਿਆਂ ਦੀ ਸੋਧ ਸਬੰਧੀ।

ਪੰਜਾਬ ਰਾਜ ਦੇ ਪੰਜਾਬ ਸਕੂਲ ਸਿੱਖਿਆ ਬੋਰਡ ਨਾਲ ਸਬੰਧਤ ਸਮੂਹ ਸਰਕਾਰੀ/ਏਡਿਡ ਐਫੀਲੀਏਟਿਡ/ਐਸੋਸੀਏਟਿਡ ਸਕੂਲਾਂ ਦੇ ਸਕੂਲ ਮੁਖੀਆਂ ਨੂੰ ਸੂਚਿਤ ਕੀਤਾ ਜਾਂਦਾ ਹੈ ਕਿ ਸੈਸ਼ਨ 2024-25 ਲਈ ਨੋਵੀਂ ਅਤੇ ਗਿਆਰ੍ਹਵੀਂ ਸ਼੍ਰੇਣੀਆਂ ਦੇ ਜਿਨ੍ਹਾਂ ਵਿਦਿਆਰਥੀਆਂ ਦਾ NSQF ਵਿਸ਼ਾ Null/No Show ਹੋ ਰਿਹਾ ਹੈ ਉਨ੍ਹਾਂ ਵਿਦਿਆਰਥੀਆਂ ਦੇ NSQF ਵਿਸ਼ਿਆਂ ਦੀ ਸੋਧ ਲਈ ਸਕੂਲਾਂ ਨੂੰ ਮਿਤੀ 15-07-2025 ਤੱਕ ਦਾ ਸਮਾਂ ਦਿੰਦੇ ਹੋਏ ਆਨ-ਲਾਈਨ ਪੋਰਟਲ ਫਿਰ ਓਪਨ ਕੀਤਾ ਜਾਂਦਾ ਹੈ। ਇਹ ਸੋਧ ਕਰਨ ਲਈ ਹੇਠ ਲਿਖੇ ਅਨੁਸਾਰ Process Complete ਕੀਤਾ ਜਾਵੇ:

- 1. ਸੈਸ਼ਨ 2024-25 ਦਾ ਸਕੂਲ ਲਾਗਇੰਨ ਕਰਕੇ "NSQF Updations" Button ਤੇ Click ਕਰਕੇ "Update NSQF Details" ਤੇ Click ਕੀਤਾ ਜਾਵੇ;
- 2. School Code ਭਰਨ ਤੋਂ ਬਾਅਦ Search By ਦੀ Option ਵਿੱਚੋਂ Option Select ਕਰਕੇ Search Button ਤੇ Click ਕੀਤਾ ਜਾਵੇ। ਇਸ ਆਨ-ਲਾਈਨ ਪੋਰਟਲ ਵਿੱਚ ਜਿਨ੍ਹਾਂ ਵਿਦਿਆਰਥੀਆਂ ਦਾ NSQF ਵਿਸ਼ਾ Null/No ਹੈ, ਕੇਵਲ ਉਹੀ ਵਿਦਿਆਰਥੀ ਹੀ ਸੋਅ (Show) ਹੋਣਗੇ;
- Show ਹੋਣ ਵਾਲੇ ਸਾਰੇ ਵਿਦਿਆਰਥੀਆਂ ਦੇ NSQF ਵਿਸ਼ੇ ਦੀ Detail ਮੁੜ ਤੋਂ ਘੋਖ ਲਈ ਜਾਵੇ ਅਤੇ ਜੇਕਰ ਕੋਈ ਸੋਧ ਲੋੜੀਂਦੀ ਹੈ ਤਾਂ ਬਣਦੀ ਸੋਧ ਕਰ ਲਈ ਜਾਵੇ;
- 4. ਜਿਸ ਵਿਦਿਆਰਥੀ ਦੀ NSQF ਵਿਸ਼ੇ ਦੀ ਸੋਧ ਕਰਨੀ ਹੈ, ਉਸ ਦੇ ਅੱਗੇ Choose Action ਦੀ Option ਵਿੱਚ Modify ਤੇ Click ਕੀਤਾ ਜਾਵੇ;
- 5. ਇਸ ਉਪਰੰਤ NSQF Details ਵਿੱਚ ਵਿਦਿਆਰਥੀ ਵੱਲੋਂ ਗਿਆਰ੍ਹਵੀਂ ਸ਼੍ਰੇਣੀ ਵਿੱਚ ਪੜ੍ਹੇ ਗਏ NSQF ਵਿਸ਼ੇ ਨੂੰ Select ਕਰਕੇ Remarks ਭਰਨ ਉਪਰੰਤ Modify Button ਤੇ Click ਕੀਤਾ ਜਾਵੇ **ਜਾਂ** (OR) ਵਿਸ਼ਾ ਨਾ ਪੜ੍ਹੇ ਹੋਣ ਦੀ ਸੁਰਤ ਵਿੱਚ No ਵੀ Select ਕੀਤਾ ਜਾ ਸਕਦਾ ਹੈ;
- 6. Modify Button ਤੇ Click ਕਰਨ ਉਪਰੰਤ ਵਿਦਿਆਰਥੀ ਦੇ NSQF ਵਿਸ਼ੇ ਦੀ ਸੋਧ ਹੋ ਜਾਵੇਗੀ;
- 7. ਇਸ ਸੋਧ ਨੂੰ ਨੈਵੀਂ (N2, N3) ਅਤੇ ਗਿਆਰ੍ਹਵੀਂ (E1, E2) ਸ਼੍ਰੇਣੀ ਦੇ ਫਾਰਮ ਵਿੱਚ View Option ਵਿੱਚ Check ਕੀਤਾ ਜਾ ਸਕਦਾ ਹੈ;

ਜਿਨ੍ਹਾਂ ਸਕੂਲਾਂ ਵੱਲੋਂ ਅੰਤਿਮ ਮਿਤੀ ਤੱਕ ਵਿਦਿਆਰਥੀ ਦੇ NSQF ਵਿਸ਼ੇ ਵਿੱਚ ਸੋਧ ਨਹੀਂ ਕੀਤੀ ਜਾਂਦੀ ਤਾਂ ਉਨ੍ਹਾਂ ਵਿਦਿਆਰਥੀਆਂ ਦਾ NSQF ਵਿਸ਼ਾ By Default ਹੀ No ਹੋ ਜਾਵੇਗਾ। ਜੇਕਰ ਅਜਿਹੇ ਵਿਦਿਆਰਥੀਆਂ ਨੂੰ ਸੈਸ਼ਨ 2025-26 ਲਈ ਦਸਵੀਂ/ਬਾਰ੍ਹਵੀਂ ਸ਼੍ਰੇਣੀਆਂ ਵਿੱਚ Import ਕਰ ਲਿਆ ਗਿਆ ਹੈ ਤਾਂ ਉਨ੍ਹਾਂ ਵਿਦਿਆਰਥੀਆਂ ਨੂੰ ਸਬੰਧਤ ਫਾਰਮ M1 ਅਤੇ T1 ਵਿੱਚੋਂ Delete ਕਰਨ ਉਪਰੰਤ ਦੁਬਾਰਾ Import ਕੀਤਾ ਜਾਵੇ ਤਾਂ ਹੀ ਉਨ੍ਹਾਂ ਵਿਦਿਆਰਥੀਆਂ ਦੇ ਸ਼ੋਧੇ ਗਏ NSQF ਵਿਸ਼ੇ M1 ਅਤੇ T1 ਵਿੱਚ ਸਹੀ Show ਹੋਣਗੇ।

ਨੇਟ: ਸਮੂਹ ਸਕੂਲ ਮੁਖੀ ਇਨ੍ਹਾਂ NSQF ਵਿਸ਼ਿਆਂ ਦੀ ਸੋਧ ਆਪਣੇ ਪੱਧਰ ਤੇ ਕਰਵਾਉਣਾ ਯਕੀਨੀ ਬਣਾਉਣ ਕਿਉਕਿ ਇਸ ਉਪਰੰਤ ਸੋਧ ਸਬੰਧੀ ਕੋਈ ਹੋਰ ਮੌਕਾ ਨਹੀਂ ਦਿੱਤਾ ਜਾਵੇਗਾ, ਜੇਕਰ ਇਸ ਦਿੱਤੇ ਗਏ ਵਿਸ਼ੇਸ਼ ਮੌਕੇ ਦੌਰਾਨ ਸੋਧ ਨਹੀਂ ਕੀਤੀ ਜਾਂਦੀ ਤਾਂ ਇਸ ਦੀ ਸਮੁੱਚੀ ਜਿੰਮੇਵਾਰੀ ਸਕੂਲ ਮੁਖੀ ਦੀ ਹੀ ਹੋਵੇਗੀ।

ਸੁਪਰਡੰਟ (ਰਜਿ.) 2025